# Инструкция по работе с перечнями документов в папках

# Запуск подсистемы «ДЕЛО-WEВ»

На рабочем столе дважды щелкните мышью на ярлыке подсистемы ДЕЛО-WEB. Откроется окно входа в подсистему (Рисунок 1).

| Ø дЕЛО-Web × ∎                                                              |             |
|-----------------------------------------------------------------------------|-------------|
| <u> ДЕЛО-WEB</u>                                                            |             |
| <b>Вход в систему</b><br>ДЕЛО-WEB                                           |             |
| Имя:<br>Пароль:<br>Войти                                                    |             |
| © Электронные Офисные Системы. Все права защищены, <u>http://www.eos.ru</u> | версия 18.1 |

Рисунок 1. Окно входа в подсистему

Введите логин и пароль и нажмите кнопку Войти. Откроется окно Главной страницы подсистемы (Рисунок 2).

| главная страница                         | Bernard Berne Kelence     | Регистовник Помск Кабинат Лицине палки Алиминстойоование |                                       |  |  |  |
|------------------------------------------|---------------------------|----------------------------------------------------------|---------------------------------------|--|--|--|
| -                                        | Регистрация Поиск каоинет | личные папки администрирование                           | Быстрыи поиск                         |  |  |  |
| -                                        |                           |                                                          |                                       |  |  |  |
| цокументы с проектами п                  | оручении                  | Контролируемые мною поручения                            | Последние поисковые запросы           |  |  |  |
| На утверждении                           |                           | Bce                                                      | Поручения за последнюю неделю         |  |  |  |
| Утверждено                               |                           | Срок истекает через 5 дней                               | Документы, зарегистрированные сегодня |  |  |  |
|                                          |                           | Просрочено                                               | Поиск внутренних документов           |  |  |  |
| Документы на исполнени                   | и                         |                                                          | Поиск входящих документов             |  |  |  |
| Bce                                      |                           | Мои проекты документов                                   | Документы за последнюю неделю         |  |  |  |
| Новые<br>Не рассмотрено<br>Слок истекает |                           | Bce                                                      | Поиск исходящих документов            |  |  |  |
|                                          |                           | Новые                                                    | Поиск заявлений граждан               |  |  |  |
|                                          |                           |                                                          | Поиск по файлам РК                    |  |  |  |
| Просрочено                               |                           |                                                          | Поиск поручений                       |  |  |  |
|                                          |                           |                                                          | Поиск проектов документов             |  |  |  |
| На визирование                           |                           |                                                          |                                       |  |  |  |
| Bce                                      |                           |                                                          |                                       |  |  |  |
| Новые                                    |                           |                                                          |                                       |  |  |  |
| На подпись                               |                           |                                                          |                                       |  |  |  |
| Bce                                      |                           |                                                          |                                       |  |  |  |
| Новые                                    |                           |                                                          |                                       |  |  |  |
|                                          |                           |                                                          |                                       |  |  |  |

Рисунок 2. Главная страница подсистемы

## Настройки главной страницы «ДЕЛО-WEВ»

На Главной странице подсистемы (Рисунок 2) записи о документах, проектах документов по умолчанию разнесены по следующим разделам: Документы с проектами поручений, Документы на исполнении, На визирование, На подпись, Контролируемые мною поручения, Мои проекты документов.

В каждом разделе есть подразделы-фильтры для отбора документов, удовлетворяющих определенным условиям. Так, например, во всех разделах есть подразделы **Все** и **Новые**, позволяющие просмотреть все записи о документах/проектах документов и записи, не прочтенные ни одним пользователем в данном кабинете.

В разделе Документы на исполнении имеются также фильтры:

- 1. **Не рассмотрено** записи, по которым владельцем кабинета еще не введены резолюции или отчеты по поручениям).
- 2. **Срок истекает** записи с поручениями на владельца кабинета, срок исполнения которых истекает через 5 дней и ранее, и по которым не введен отчет исполнителя.
- 3. **Просрочено** записи с поручениями на владельца кабинета, срок исполнения которых истек, и по которым не введен отчет исполнителя.
- 4. Срочные для РК, в которых установлен признак Срочно.
- 5. На контроле записи с контрольными поручениями, исполнителем которых является владелец кабинета.

Записи в разделах/подразделах отражают число документов и являются активными навигационными ссылками.

Набор разделов и подразделов, которые будут отображаться на Главной странице и внутри разделов над перечнем записей, Вы можете сформировать самостоятельно. Чтобы настроить набор

отображаемых ссылок (разделов, подразделов), щелкните мышью на кнопке <sup>(()</sup> (Настройки) в правом верхнем углу Главной страницы и выберите команду **Фильтры**. Откроется окно настройки разделов (подразделов)-фильтров (см. Рисунок 3).

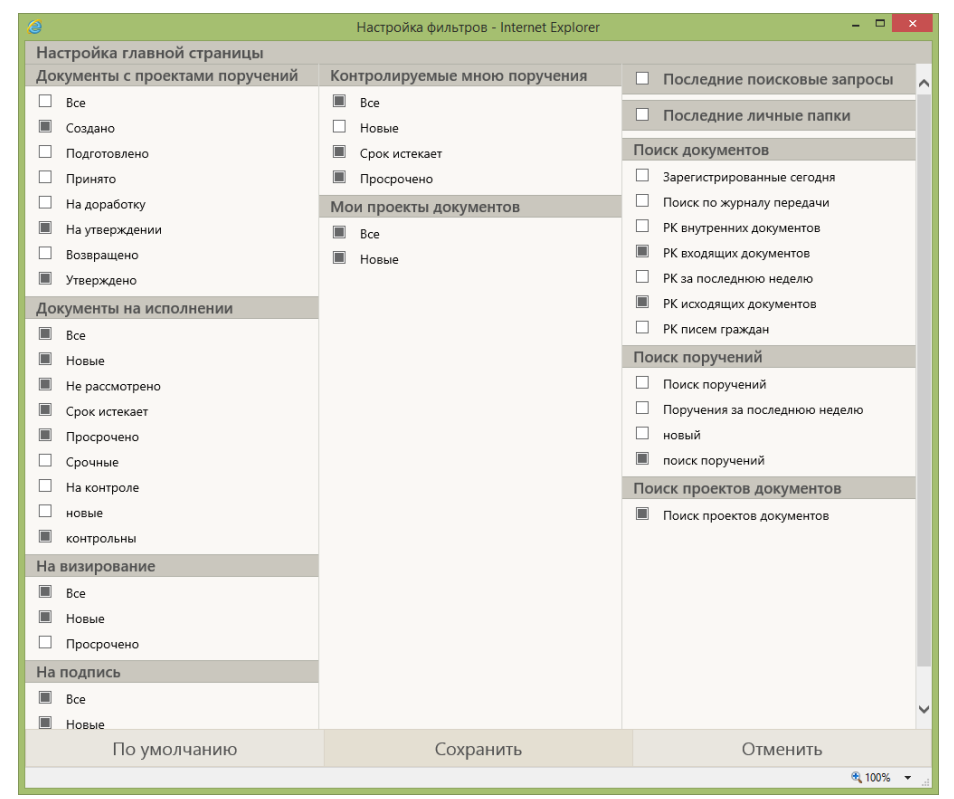

Рисунок 3. Настройка разделов-фильтров

Отметьте в окне флажками фильтры, которые должны отображаться на Главной странице, и снимите отметку с фильтров, которые не должны отображаться. Щелкните мышью на кнопке **Сохранить**.

#### Создание фильтров, переход по кабинетам

Создайте требуемые фильтры и включите их для отображения на Главной странице и над перечнем документов внутри раздела. Для этого выполните действия ниже.

1. Щелкните мышью на ссылке **Все** требуемого раздела. Откроется окно с перечнем записей раздела (Рисунок 4).

|    | 🔿 ЛЕЛ          | O-WFR                    | Отдел сопровождения информационных | сис / Кабинет Отдела сопровождения информа | ци Гельмут В.В  | s. • 🔅   | Выход |
|----|----------------|--------------------------|------------------------------------|--------------------------------------------|-----------------|----------|-------|
|    | гла            | вная страница            | Регистрация Поиск Кабинет Личные   | е папки Администрирование                  | Быстрый поиск   |          | Q     |
|    |                |                          |                                    | Печа                                       | ь Настроить вид | Обновить | Еще 🗸 |
| Mo | и проекты доку | <b>ментов</b> : 1 (отмеч | ено - 0) Все Новые                 |                                            |                 |          |       |
| 3) | № РКПД         | ▲ <u>Дата созд.</u>      | Содержание                         | Исполнитель                                | Состояние       | План     | Файлы |
|    |                |                          |                                    |                                            |                 |          |       |

Рисунок 4. Перечень записей в разделе-фильтре

Щелкните мышью на стрелке справа от пункта **Еще** и выберите команду **Список фильтров**. Добавьте требуемый фильтр и дайте ему название (см. Рисунок 5).

|                            | Регистрация Поиск                          | Кабинет Личные                                                                  | папки Администрирс | вание               |          |                                  | CK                                                                                                    |
|----------------------------|--------------------------------------------|---------------------------------------------------------------------------------|--------------------|---------------------|----------|----------------------------------|----------------------------------------------------------------------------------------------------|
| проекты документов: 1 (отм | вчено - 0) Все Новые                       | /                                                                               | Исполнитель        | -                   | Печать   | Настроить вид Добавить Скопирова | Обновить І<br>проект в личную па<br>ать в буфер                                                                                                    |
| Список фильтров            |                                            | кя .02<br>Барить<br>актировать                                                  | Гельмут В.В Програ | ммист 2 категории ( | Автор)   | Удалить за<br>Список фи          | РКІ (Д и файлов<br>апись из папки<br>ильтров                                                                                                    |
|                            | ₩ n;<br>:== n;<br>¥2<br>⊗ 3a               | иненит<br>реместить<br>алить<br>крыть                                           | Настройж           | а фильтра 3         |          | 14                               | Действия<br>Счистить<br>Действия<br>Счистить<br>Действия<br>Действия<br>Действи<br>Действ |
|                            | Сада<br>При<br>Отн.<br>Нов<br>Исти<br>Доп. | ржание РКПД:<br>еечание РКПД:<br>о прочтения РКПД:<br>ие:<br>онистель:<br>инфо: | •                  |                     |          |                                  |                                                                                                    |
|                            | Road<br>Coct                               | еовый срок: Диал<br>ояние РКПД:<br>создания РКПД: Диал                          | азон дат • с       | ž 2 no              | 20<br>20 |                                  |                                                                                                    |

Рисунок 5. Создание собственного фильтра

*Внимание!* Набор отображаемых ссылок настраивается отдельно для каждого кабинета. Для возврата к фильтрам, настроенным по умолчанию, щелкните мышью на одноименной кнопке.

Пункты меню Регистрация, Кабинет, Поиск и Личные папки доступны в любом режиме работы

в подсистеме. Для возврата на Главную страницу, используйте кнопку

Чтобы перейти в другую доступную картотеку (кабинет) щелкните на поле наименования картотеки (Рисунок 6), откроется окно со списком доступных картотек. Выберите нужную картотеку/кабинет в открывшемся окне.

| ЛЕЛО-WEB                                                                                 | Отдел сопровождени | ия информационных си / Кабинет Отдела сопровох                                                             | кдения информац Гельмут В.В. 🔻 🛞 Выход                                                                                                    |
|------------------------------------------------------------------------------------------|--------------------|----------------------------------------------------------------------------------------------------|----------------------------------------------------------------------------------------------------|
| главная страница                                                                         | Регистрация Поиск  | Кабинет Личные папки Администрирование                                                                     | Быстрый поиск                                                                                                    |
| Документы с проектами пор<br>Все<br>На утверждении<br>Утверждено<br>Срочные              | ручений            | Контролируемые мною поручения<br>Все<br>Срок истекает через 5 дней<br>Просрочено<br>Мои проекты возументов | Последние поисковые запросы<br>Зарегистрированные сегодия<br>Поиск проектов документов<br>Зарегистрированны <u>е</u> проекты<br>Мои поручения<br>Поиск поручений |
| Документы на исполнении<br>Все<br>Новые<br>Не рассмотрено<br>Срок истекает<br>Просрочено |                    | Все<br>Новые                                                                                               | 1 Поиск по файлам РК<br>Поручения за последнюю неделю<br>РК внутренних документов<br>РК входящих документов<br>РК за последнюю неделю                            |

Рисунок 6. Выбор картотеки/кабинета

# Настройка вида папок кабинета

Кабинет - средство отслеживания текущего состояния работы с документами.

РК документов и РКПД содержат большое количество реквизитов и, если в перечне документов в папках находится много записей об РК (РКПД), процедуры открытия и обновления информации, отображенной на экране, затягиваются на довольно продолжительное время. Для устранения этих неудобств разработана функция настройки вида перечней РК (РКПД), которая позволяет определить, какие именно реквизиты РК, РКПД и поручений должны отображаться в перечне записей (Рисунок 4). Для этих целей используются параметры отображения **Перечень** и **Подвал.** В **Перечне** отображаются реквизиты РК (Рисунок 4), в **Подвале**, как правило, добавляются реквизиты о связанных действиях - Резолюциях, о связках, а также иная дополнительная информация.

Чтобы настроить вид перечня, щелкните на кнопке Настроить вид (Рисунок 7) на панели инструментов перечня.

| 1   | <b>U</b> 104                        | вная страница                                         | Регистрация Поиск Кабинет Личные | папки Администрирование                                    | Быстрый поис           | 8        | Q     |
|-----|-------------------------------------|-------------------------------------------------------|----------------------------------|------------------------------------------------------------|------------------------|----------|-------|
|     |                                     |                                                       |                                  | Печ                                                        | ать Настроить вид      | Обновить | Еще 🗸 |
|     |                                     |                                                       |                                  |                                                            |                        |          |       |
| 01  | проекты доку                        | ментов: 2 (отмеч                                      | ено - 0) Все Новые               |                                                            |                        |          |       |
| los | проекты доку                        | ментов: 2 (отмеч                                      | ено - 0) Все Новые<br>Содержание | Исполнитель                                                | Состояние              | План     | Файль |
| 01  | проекты доку<br>№ РКПД<br>14400-123 | ментов: 2 (отмеч<br><b>А Дата созд.</b><br>24.02.2020 | ено - 0) Все Новые<br>Содержание | Исполнитель<br>Гельмут В.В Программист 2 категории (Автор) | Состояние На визирован | План     | Файль |

Рисунок 7. Команда настройки вида перечня

Откроется окно настройки вида Перечня и Подвала (Рисунок 8).

| Папка | "Поступившие": настройка вида          | Действия             |
|-------|----------------------------------------|----------------------|
|       | Отображать: 12 записей на странице     | ಶ Добавить реквизиты |
|       | Сортировать: по возрастанию 🔻 Вид РК 🔻 | 1 Переместить        |
|       | 🗹 Автоматически обновлять перечень     | 🗙 Удалить            |
| В     | высота строк перечня: По содержимому ▼ | Сохранить            |
|       |                                        |                      |
| 🔲 Рек | квизиты: 💿 Перечня 🥘 Подвала           | Отмена               |
| 1     | Вид РК                                 | 📰 По умолчанию       |
|       | Заголовок: Вид                         |                      |
| 2     | Признак контрольности РК               |                      |
|       | Заголовок: К                           |                      |
| 3     | № PK                                   |                      |
|       | Заголовок: № РК                        |                      |
| 4     | Дата рег.                              |                      |
|       | Заголовок: Дата рег.                   |                      |
| 5     | Содержание                             |                      |
|       | Заголовок: Содержание                  |                      |
| 6     | Корр./Подписал                         |                      |
|       | Заголовок: Корр./Подписал              |                      |
| 7     | Автор резолюции/№ пункта               |                      |
|       | Заголовок: Автор резолюции/№ пункта    |                      |
| 8     | Исполнитель                            |                      |
|       | Заголовок: Исполнитель                 |                      |
| 9     | План                                   |                      |
|       | Заголовок: План                        |                      |
| 10    | Текст поручения                        |                      |
|       | Заголовок: Текст поручения             |                      |
| 11    | Дата исп.                              |                      |
|       | Заголовок: Дата исп.                   |                      |
| 12    | 2 Файлы                                |                      |
|       | Заголовок: Файлы                       |                      |

Рисунок 8. Окно настройки вида перечня

В верхней секции Настройка вида (Рисунок 9) укажите в полях:

1. **Отображать** количество записей, которое должно отображаться на странице (по умолчанию установлено значение 12);

- 2. Сортировать: значения «по убыванию» и «в картотеке с», если Вы хотите, чтобы документы сортировались по дате поступления в картотеку. Если Вы хотите, чтобы последние по дате регистрации документы отображались в верхних строках перечня, выберите сортировку по убыванию Даты рег.
- 3. При необходимости откорректируйте высоту строк перечня, выбрав нужное значение из списка.

| Папка "Поступившие": нас | тройка вида                            |
|--------------------------|----------------------------------------|
| Отображать:              | 12 записей на странице                 |
| Сортировать:             | по возрастанию 🗸 Вид РК 🗸              |
|                          | ✓ Автоматически обновлять перечень     |
| Высота строк перечня:    | По содержимому                         |
| Pı                       | <i>сунок 9. Настройка вида перечня</i> |

Для добавления реквизитов в **Перечень** или **Подва**л установите переключатель в нужную позицию и выберите из меню действия команду **Добавить реквизит** (Рисунок 10).

| апка "Управление  | проектами": настройка вида          | Действия             |
|-------------------|-------------------------------------|----------------------|
| Отображ           | кать: 12 записей на странице        | 🔊 Добавить реквизить |
| Сортиро           | вать: по возрастанию 🔻 Дата созд. 🔻 | 🚛 Переместить        |
|                   | 闭 Автоматически обновлять перечень  | 🗙 Удалить            |
| Высота строк пере | чня: По содержимому ▼               | Сохранить            |
| Реквизиты: 0      | Перечня 🌑 Подвала                   | Отмена               |
| ) 1 № РКПД        |                                     | 💾 По умолчанию       |
| Заголовок:        | № РКПД                              |                      |
| ) 2 Дата созд.    |                                     |                      |
| Заголовок         | Лата созд                           |                      |

Рисунок 10. Установка переключателя для выбора реквизитов Перечня/Подвала

- 1. Откроется окно для выбора добавляемых реквизитов (Рисунок 11). В разделе **Реквизиты РК** отметьте флажками следующие реквизиты:
  - Группа документов (для отображения вида документа);
  - В картотеке с (дата поступления документа в департамент).

| Выбор реквизитов - Google Chrome       |                                                             |
|----------------------------------------|-------------------------------------------------------------|
| 🗅 vned/vn157/Pages/Srch/BlockChoose.as | spx?baseControl=~%2fPages%2fCabinet%2fResultDOC_FOLDER_ITEN |
|                                        |                                                             |
| Выбор реквизитов                       |                                                             |
| Переход к группам реквизитов:          | Реквизиты РК                                                |
| Реквизиты РК                           | Вид РК                                                      |
| Реквизиты поручения                    | Признак контрольности РК                                    |
| Исполнитель поручения                  | 🔲 Новая РК                                                  |
| Специальные                            | ■ Nº PK                                                     |
|                                        | 🗌 Дата рег.                                                 |
|                                        | Оригинал в электронном виде                                 |
|                                        | Содержание                                                  |
|                                        | План (РК)                                                   |
|                                        | Факт (РК)                                                   |
|                                        | 🗹 Группа документов                                         |
|                                        | Группа документов - индекс                                  |
|                                        | Состав                                                      |
|                                        | Доступ                                                      |
|                                        | Срочно                                                      |
|                                        | Отметка о прочтении РК                                      |
|                                        | 🕑 В картотеке с                                             |
|                                        | Дата создания записи                                        |
|                                        | Корр./Подписал                                              |
|                                        | Кому 👻                                                      |
|                                        | Выбрать Отмена                                              |

Рисунок 11. Окно выбора реквизитов РК

- 2. В разделе Реквизиты поручения (Рисунок 12) отметьте флажками:
  - Признак контрольности поручения (буква «К» красного цвета признак контрольности поручения, по умолчанию в перечне есть «К» признак контрольности документа).

| Выбор реквизитов             |             |                                 |         |        |
|------------------------------|-------------|---------------------------------|---------|--------|
| Переход к группам реквизи    | тов: Реквиз | виты поручения                  |         |        |
| Povenauti i PK               |             | Автор резолюции/№ пункта        |         |        |
| Реквизиты поручения          |             | Дата поручения                  |         |        |
| Исполнитель поручения        | 4           | Признак контрольности поручения |         |        |
| Доп.реквизиты<br>Специальные |             | Текст поручения                 |         |        |
| onequalitititie              |             | План                            |         |        |
|                              |             | Пром                            |         |        |
|                              |             | Факт                            |         |        |
|                              |             | Категория                       |         |        |
|                              |             | Контролер                       |         |        |
|                              |             | Принят к контролю               |         |        |
|                              |             | Отметка о прочтении поручения   |         |        |
|                              | Испол       | нитель поручения                |         |        |
|                              |             | Исполнитель                     |         |        |
|                              |             | Состояние                       |         |        |
|                              |             |                                 |         |        |
|                              |             |                                 |         |        |
|                              |             |                                 |         |        |
|                              |             | Отметка о прочтении отчета      |         |        |
|                              | доп.ре      | квизиты                         |         |        |
|                              |             | Контрагент                      |         | -      |
|                              |             | T                               |         |        |
|                              |             |                                 | Выбрать | Отмена |

Рисунок 12. Окно выбора реквизитов поручения

- 3. В разделе Исполнитель поручения (Рисунок 11) отметьте:
  - Отчет (текст отчета об исполнении поручения).
- 4. Нажмите кнопку Выбрать.

*Внимание!* Дата отчета об исполнении поручения присутствует в перечне документов в WEBинтерфейсе по умолчанию в виде графы с названием Дата исп.

Если требуется удалить (Рисунок 13) какие-либо реквизиты из набора отображаемых в перечне, отметьте их флажками в окне настройки вида перечня и выберите из меню Действия команду Удалить.

| пка | "Поступившие": нас   | тройка вида       |                   | Действия             |
|-----|----------------------|-------------------|-------------------|----------------------|
|     | Отображать:          | 12 за             | писей на странице | ಶ Добавить реквизить |
|     | Сортировать:         | по возрастанию 🔻  | Вид РК 🔹          | 1 Переместить        |
|     |                      | 🕑 Автоматически о | бновлять перечень | Удалить              |
| В   | ысота строк перечня: | По содержимому    |                   | Сохранить            |
| Per |                      | п 🔿 Появава       |                   | Отмена               |
| 1   | Вид РК               | Подаала           |                   | По умолчанию         |
|     | Заголовок: Вид       |                   |                   |                      |
| 2   | Признак контрольно   | ости РК           |                   |                      |
|     | Заголовок: К         |                   |                   |                      |
| 3   | Nº PK                |                   |                   |                      |
| -   | Заголовок: Nº P      | К                 |                   |                      |
| 4   | Дата рег.            |                   |                   |                      |
|     | Заголовок: Дата      | a per.            |                   |                      |
| 5   | Содержание           |                   |                   |                      |
|     | Заголовок: Сод       | ержание           |                   |                      |
| 6   | Корр./Подписал       |                   |                   |                      |
|     | Заголовок: Кор       | р./Подписал       |                   |                      |
| 7   | Автор резолюции/М    | ? пункта          |                   |                      |
|     | Заголовок: Авто      | ор резолюции/№ п  | ункта             |                      |
| 8   | Исполнитель          |                   |                   |                      |
|     | Заголовок: Испо      | олнитель          |                   |                      |
| 9   | План                 |                   |                   |                      |
|     | Заголовок: Пла       | н                 |                   | -                    |

Рисунок 13. Удаление реквизитов перечня

Если требуется переместить какие-либо реквизиты в перечне, отметьте их флажками и выберите команду **Переместить**. Откроется окно для задания параметров перемещения (Рисунок 14). Задайте параметры и щелкните кнопку **ОК**. Произойдет возврат к окну настройки вида перечня.

| Переместить выбранные записи | ×   |
|------------------------------|-----|
| 💿 в начало списка            |     |
| О после номера 🚺 💌           |     |
| О в конец списка             |     |
|                              |     |
| ОК Отм                       | ена |

Рисунок 14. Перемещение реквизита

В строке **Заголовок** у каждого реквизита можно изменить наименование графы перечня (Рисунок 15). Введите с клавиатуры новое наименование, оно будет отображаться на экране в окне перечня документов в разделе-фильтре.

| Папка "Поступившие": настройка вида                                                                                                    | Действия                                                                                                    |
|----------------------------------------------------------------------------------------------------|----------------------------------------------------------------------------------------------------|
| Отображать: 12 записей на странице<br>Сортировать: По Возрастанию V Вид РК V<br>« Автоматически обновлять перечень<br>Высота строк перечня: По содержимому V<br>Реквизиты: О Перечня О Подвала | <ul> <li>Добавить реквизиты</li> <li>Переместить</li> <li>Удалить</li> <li>Сохранить</li> <li>Отмена</li> </ul> |
| 1       Вид РК         Заголовок:       Вид         2       Признак контрольности РК         Заголовок:       К         3       № РК         Заголовок:       №         4       Дата per.      | 🖽 По умолчанию                                                                                                  |

Рисунок 15. Изменение наименования реквизита

При выборе Добавить реквизиты Подвала откроется окно для выбора реквизитов.

В разделе **Реквизиты РК** отметьте флажками следующие реквизит «Связки и их файлы» (Рисунок 16).

| Выбор реквизитов                                                                                                    |   |                                 |  |
|----------------------------------------------------------------------------------------------------|---|---------------------------------|--|
| Переход к группам реквизитов:                                                                                         |   | Корреспонденты                  |  |
| Реквизиты РК<br>Реквизиты поручения<br>Исполнитель поручения<br>Подчиненные резолюции<br>Доп.реквизиты<br>Специальные |   | Кому                            |  |
|                                                                                                    |   | Рубрики                         |  |
|                                                                                                    |   | Подписали                       |  |
|                                                                                                    |   | Адресаты                        |  |
|                                                                                                    |   | Примечание                      |  |
|                                                                                                    |   | Связки                          |  |
|                                                                                                    | ~ | Связки и их файлы               |  |
|                                                                                                    |   | Список файлов                   |  |
|                                                                                                    |   | Вид доставки РК                 |  |
| Реквизиты поручения                                                                                                   |   |                                 |  |
|                                                                                                    |   | Автор резолюции                 |  |
|                                                                                                    |   | № пункта                        |  |
|                                                                                                    |   | Дата поручения                  |  |
|                                                                                                    |   | Признак контрольности поручения |  |
|                                                                                                    |   | Текст поручения                 |  |
|                                                                                                    |   | План                            |  |
|                                                                                                    |   | Пром                            |  |

Рисунок 16. Добавление реквизита Связки и их файлы

В разделе **Подчиненные резолюции**, если Вы можете выступать в роли автора поручения, отметьте флажками реквизит «Мои резолюции» (Рисунок 17).

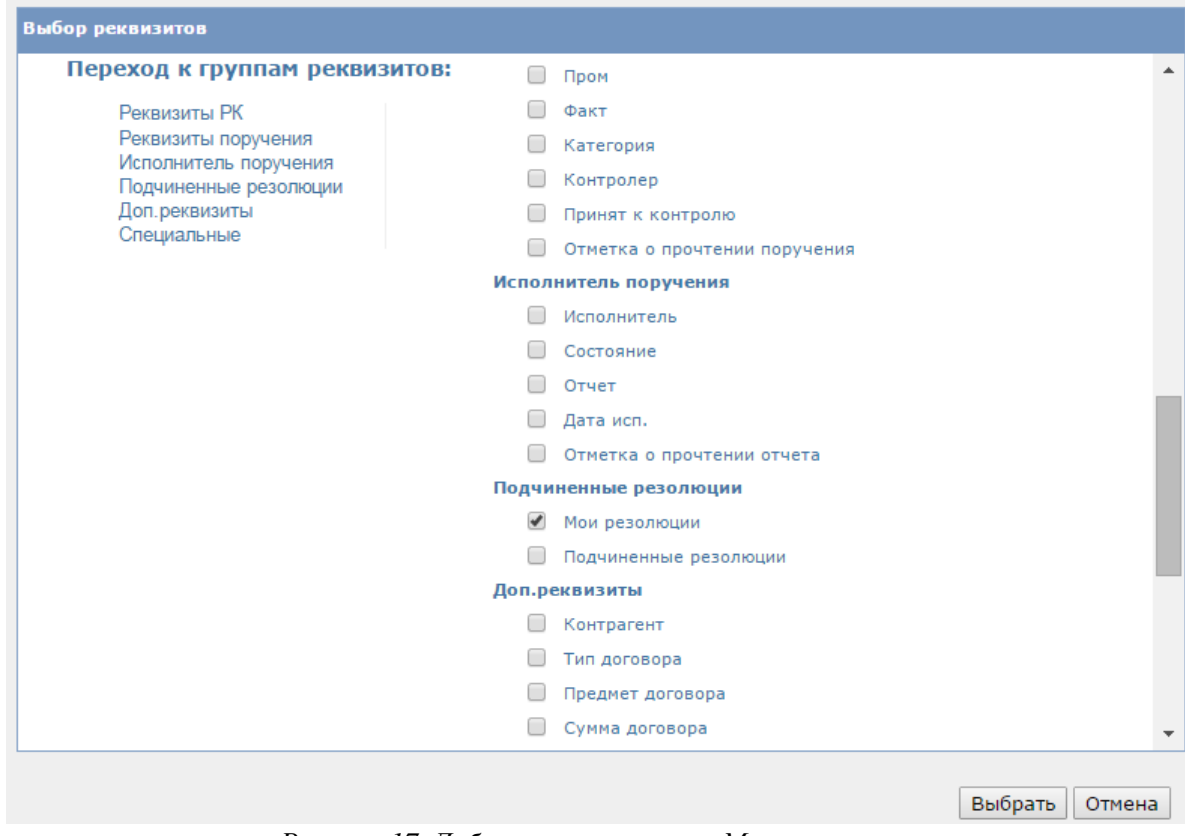

Рисунок 17. Добавление реквизита Мои резолюции

Завершите настройку подвала кнопкой Выбрать.

Действия по перемещению, удалению и переименованию аналогичны описанным ранее действиям (Рисунок 13, Рисунок 14, Рисунок 15).

Нажмите кнопку Сохранить в меню Действия.

## Сортировка записей в папках кабинета

Если при настройке вида папки была выбрана сортировка **по убыванию** реквизита **В картотеке с** (Дата per.), то при открытии папки по умолчанию сверху будут более новые записи. Кроме этого сортировку в папке кабинета можно осуществлять путем нажатия на заголовок столбца синего цвета. Щелчок на заголовке приводит к сортировке записей перечня в соответствии со значениями данной графы. При этом сортировка производится по алфавиту (от A до Я) для буквенных значений и в порядке возрастания для числовых. Повторный щелчок на названии графы меняет порядок сортировки на противоположный текущему (от Я до А для буквенных значений и в порядке убывания для числовых).